# **GUIDA RAPIDA**

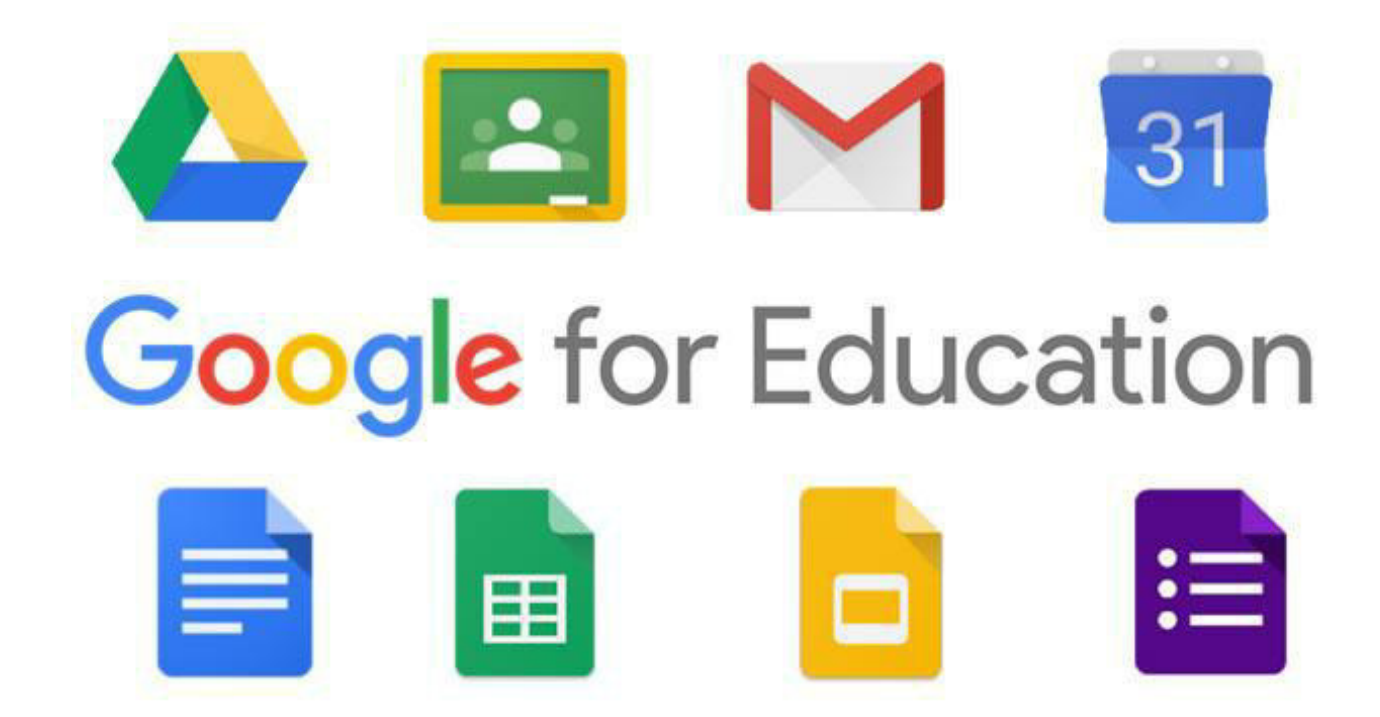

## Primo accesso alla piattaforma

1. Riceverete alla vostra casella di posta elettronica una mail contenente il seguente messaggio:

| 🔁 Google Clou                                                                                                    | ld                                                                                                    |  |  |
|----------------------------------------------------------------------------------------------------|----------------------------------------------------------------------------------------------------|--|--|
| La password de<br>reimpostata                                                                                                    | el tuo account Google è stata                                                                                         |  |  |
| Buongiorno ANTONINO,                                                                                                    |                                                                                                    |  |  |
| L'amministratore ha reimpo<br>D'ISTRUZIONE SUPERIORE                                                                                                    | ostato la password del tuo account Google per ISTITUTO<br>E BORGHESE FARANDA.                                         |  |  |
| Fai clic su <b>Reimposta password</b> qui sotto per impostare una nuova password. Per<br>proteggere il tuo account, segui queste linee guida relative alle password. |                                                                                                    |  |  |
| Per la tua sicurezza, il link p<br>Successivamente, contatta                                                                                                    | Reimposta password<br>per la reimpostazione della pissword scade dopo 48 ore.<br>a l'amministratore per la pass ford. |  |  |
| Cordiali saluti,<br>Il team di Google Cloud                                                                                                    |                                                                                                    |  |  |
|                                                                                                    | Cliccate su:                                                                                                    |  |  |
|                                                                                                    | Reimposta password                                                                                                    |  |  |

2.Si aprirà questo messaggio.

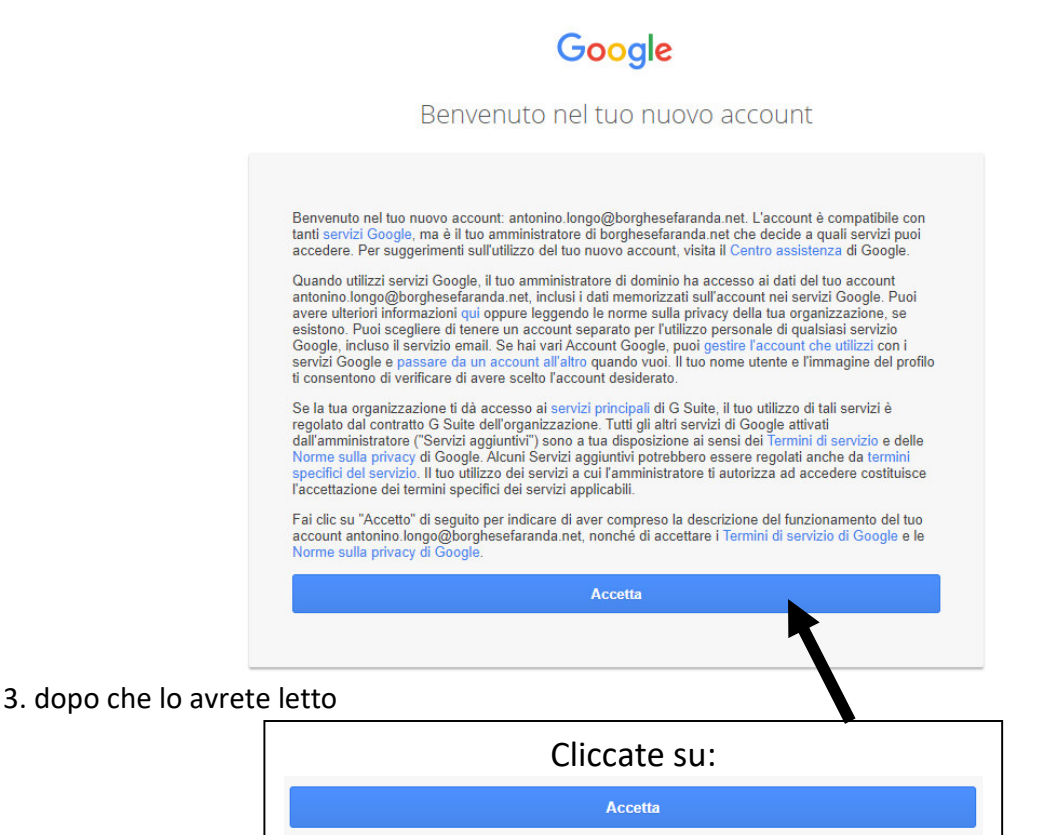

#### 4.Vi verrà richiesto di CAMBIARE LA PASSWORD:

|                                             | Google                                                                                                    |
|---------------------------------------------|----------------------------------------------------------------------------------------------------|
|                                             | Cambia password                                                                                                    |
|                                             | Leggi ulteriori informazioni sulla scelta di una password<br>sicura                                                 |
| Create e digitate una<br>nuova password     | Scegli una nuova password sicura che<br>non utilizzi per altri siti web.<br>Crea password<br>I<br>Conferma password |
| che ricopierete nello<br>spazio sottostante | Cambia password                                                                                                    |
|                                             |                                                                                                    |

5. Successivamente:

|                       | Google                                                                       |     |
|-----------------------|------------------------------------------------------------------------------|-----|
|                       | Cambia password                                                              |     |
| Leggi ulter           | iori informazioni sulla scelta di una passw<br>sicura                        | ord |
| Sceg<br>non i<br>Crea | pi una nuova password sicura che<br>utilizzi per altri siti web.<br>password |     |
| Conf                  | erma password                                                                |     |
|                       | Cambia password                                                              |     |
|                       |                                                                              |     |
|                       | Cliccate su:                                                                 |     |
|                       | Cambia password                                                              |     |

6. A questo punto si può chiudere la pagina web:

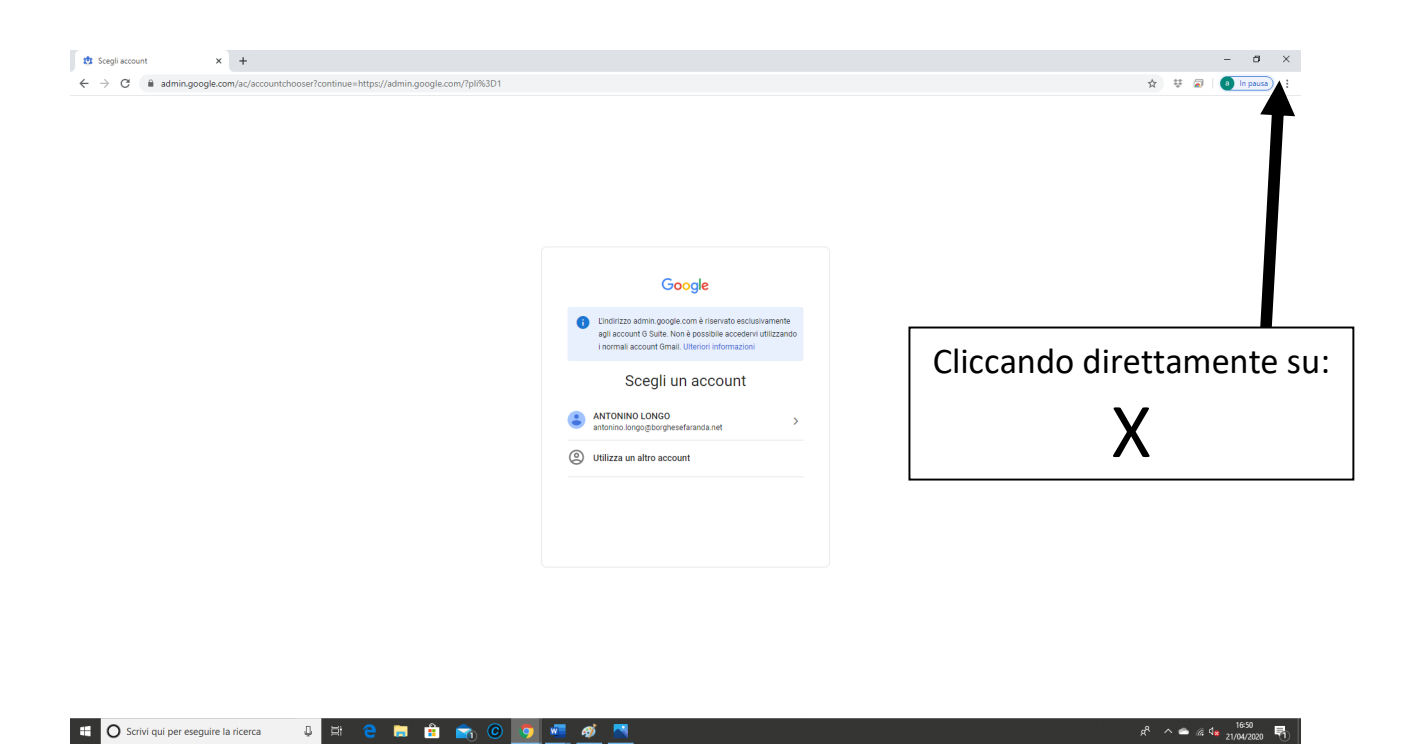

7. Riaprendo il Browser collegatevi alla pagina di Google: https://www.google.it/ così da poter accedere alla G-Suite

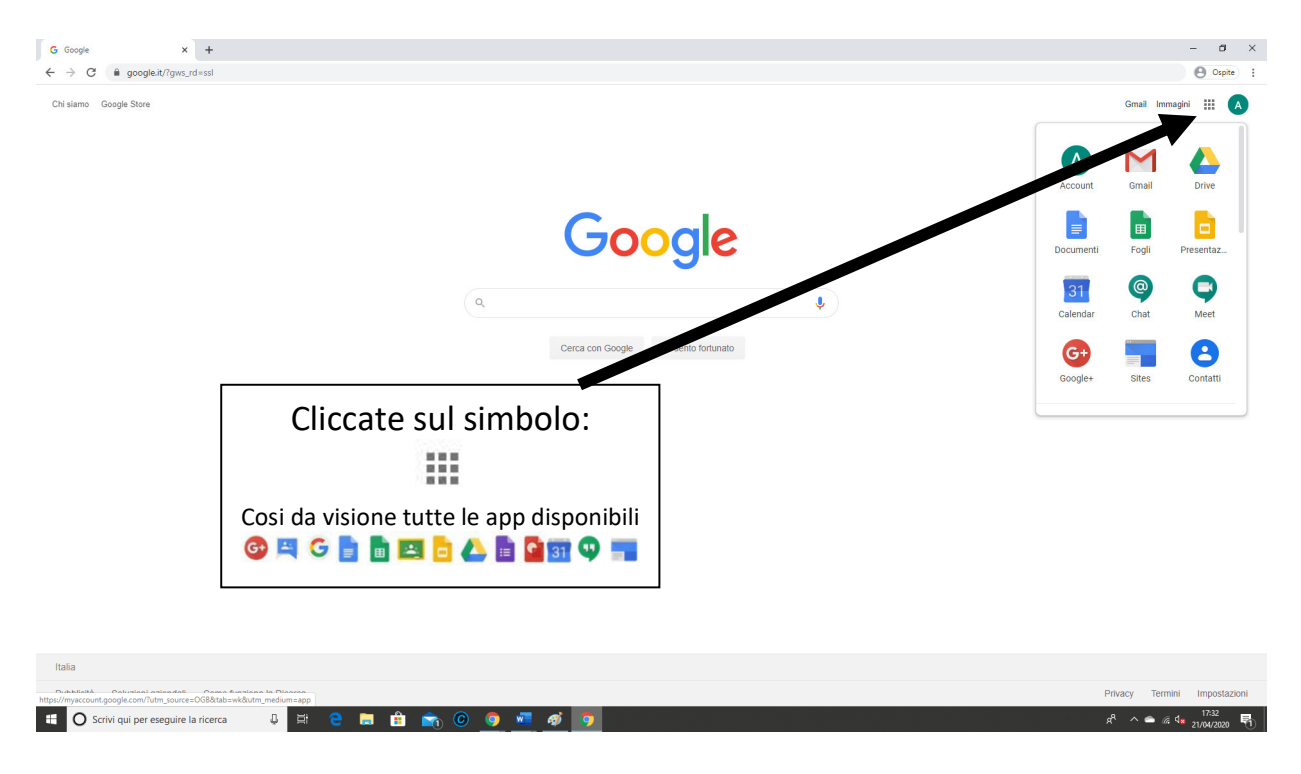

# Accessi successivi da computer

Collegatevi alla pagina di Google: <u>https://www.google.it/</u>

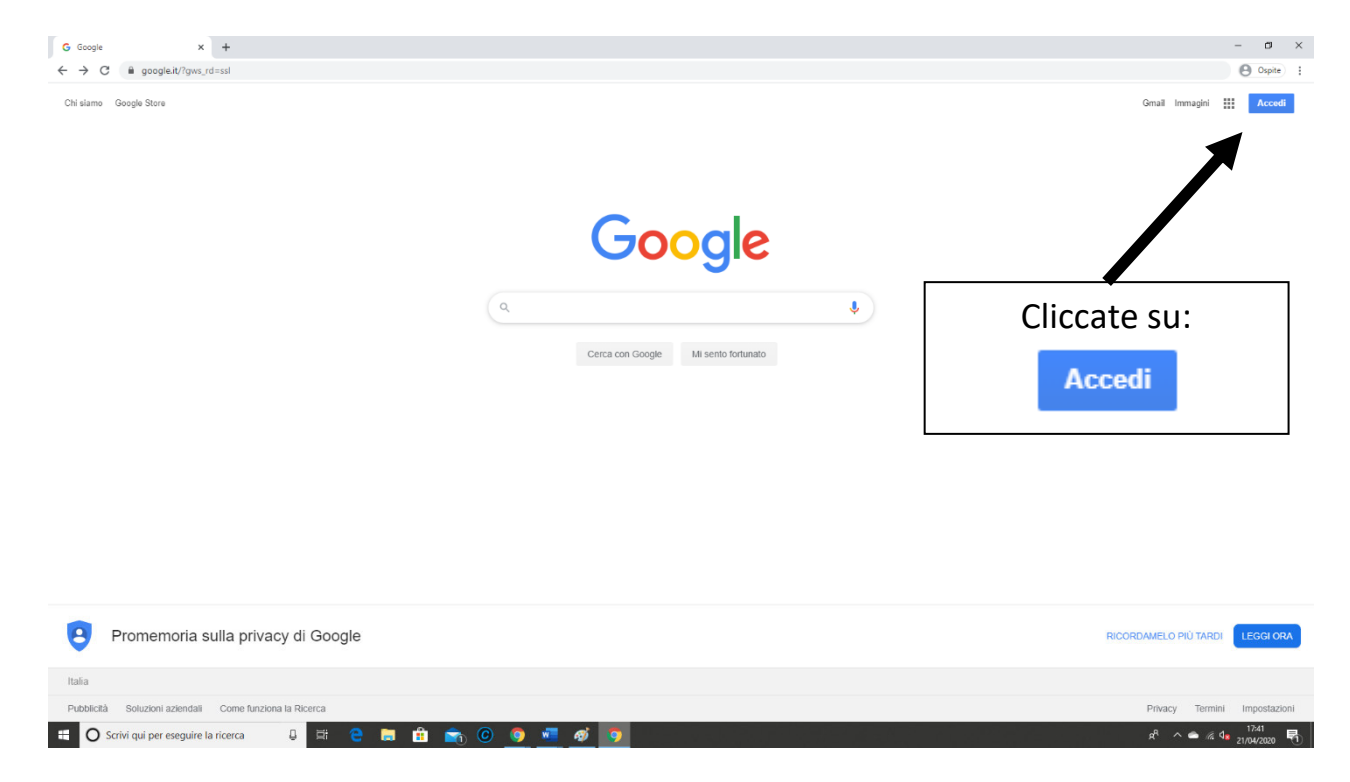

#### Possibili pagine di accesso:

| Go                                                            | ogle                                            |                                     |
|---------------------------------------------------------------|-------------------------------------------------|-------------------------------------|
| Ac                                                            | cedi                                            |                                     |
| Utilizza il tuo i                                             | Account Goog                                    | le                                  |
| ndirizzo email o numero di tele                               | efono ————                                      |                                     |
| Non ricordi l'indirizzo email                                 | ?                                               |                                     |
| Non si tratta del tuo compute<br>per accedere privatamente. I | er? Utilizza la mo<br>J <b>lteriori informa</b> | dalità ospite<br><mark>zioni</mark> |
|                                                               |                                                 |                                     |
| Crea un account                                               |                                                 | Avanti                              |
| Crea un account                                               |                                                 | Avanti                              |

Nel caso di nuovo inserimento delle credenziali seguite la procedura descritta nelle pagine successive

|   | Scealiun acco                                        | unt |             |   |
|---|------------------------------------------------------|-----|-------------|---|
|   | occgir arracee                                       | unt |             |   |
| A | ANTONINO LONGO<br>antonino.longo@borghesefaranda.net | E   | Disconnesso | - |
| 0 | Utilizza un altro account                            |     |             |   |
| å | Rimuovi un account                                   |     |             |   |
|   |                                                      |     |             |   |
|   |                                                      |     |             |   |
|   |                                                      |     |             |   |
|   |                                                      |     |             |   |

Nel caso di credenziali memorizzate cliccate sul vostro account, inserite la vostra password, ed accederete con successo alla piattaforma G Suite for Education

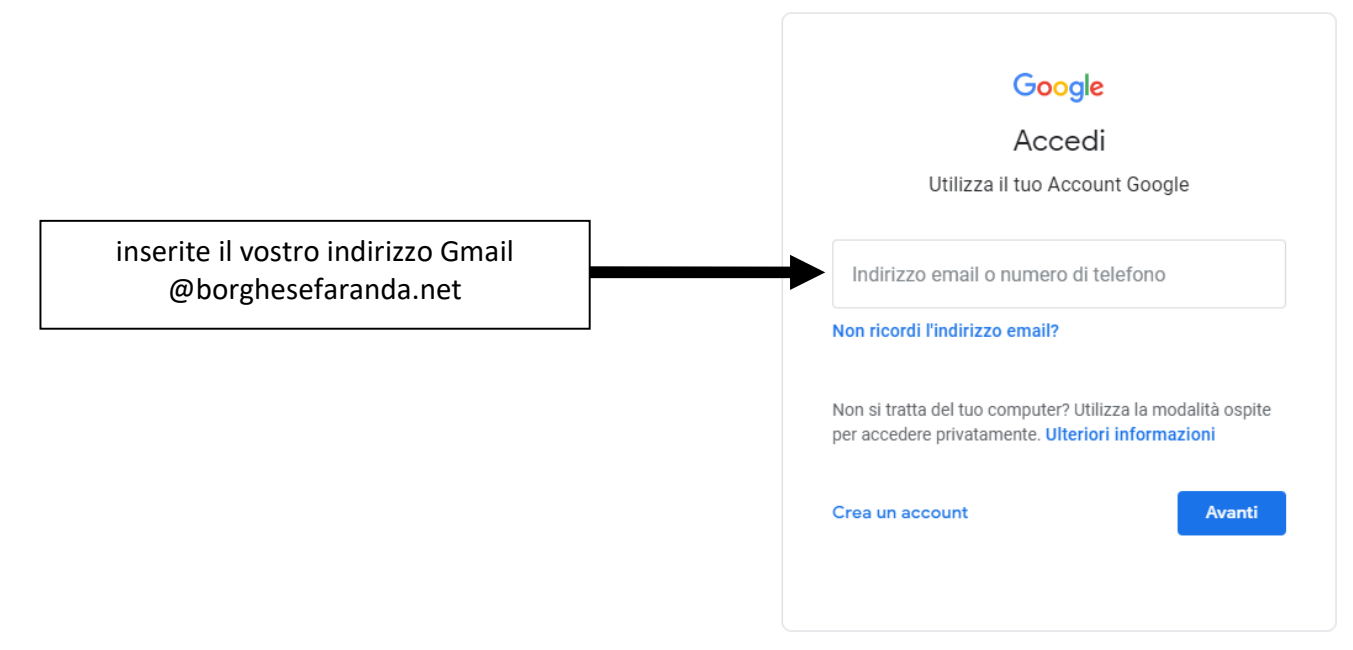

Successivamente:

|                                               | Google                                                                        |     |
|-----------------------------------------------|-------------------------------------------------------------------------------|-----|
|                                               | Accedi                                                                        |     |
| Utilizz                                       | a il tuo Account Google                                                       |     |
| – Indirizzo email o nun                       | nero di telefono                                                              |     |
| antonino.longo                                | @borghesefaranda.net                                                          |     |
| Non ricordi l'indiriz                         | zo email?                                                                     |     |
| Non si tratta del tuo<br>per accedere privata | o computer? Utilizza la modalità osp<br>amente. <b>Ulteriori informazioni</b> | ite |
| Crea un account                               | Avant                                                                         | i   |
|                                               | 1                                                                             |     |
|                                               |                                                                               |     |
|                                               |                                                                               |     |
|                                               | Cliccate su:                                                                  |     |

inserite la password che avete scelto:

|                  | Google<br>ANTONINO LOI                  | NGO                            |
|------------------|-----------------------------------------|--------------------------------|
|                  | Per continuare, conferma innanzitutto I | aranda.net 🗸<br>a tua identità |
| rite la Password | Password dimenticata?                   | Avant                          |

7. Successivamente:

|                                                 | Google                            |
|-------------------------------------------------|-----------------------------------|
| ANT                                             | ONINO LONGO                       |
| A antonino.I                                    | ongo@borghesefaranda.net 🗸        |
| Per continuare, conf<br>_ Inserisci la password | erma innanzitutto la tua identità |
| •••••                                           | (                                 |
|                                                 |                                   |
| <b>B</b>                                        |                                   |
| Password dimentic                               | Avant                             |
| Password dimentic                               | Avant                             |
| Password dimentic                               | ata? Avant                        |
| Password dimentic                               | Avant<br>Cliccate su:             |

#### **IMPORTANTE!**

NON DIFFONDETE LA PASSWORD per NESSUN MOTIVO!

La password deve restare segreta per motivi di sicurezza e di violazione della privacy. Se la smarrite o la dimenticate cliccare su "Password dimenticata?" e seguite le indicazioni.

#### Account Gmail:

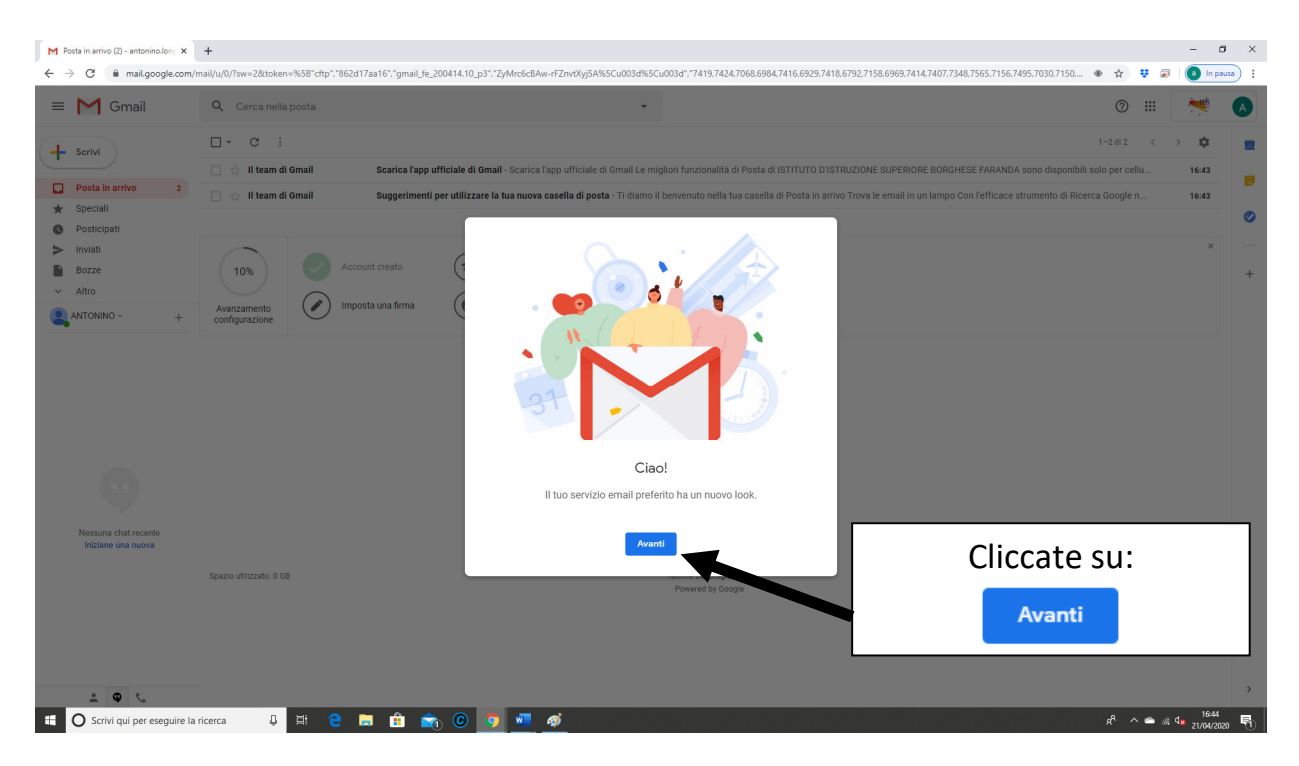

#### Scegliete la visualizzazione: vi consigliamo quella predefinita

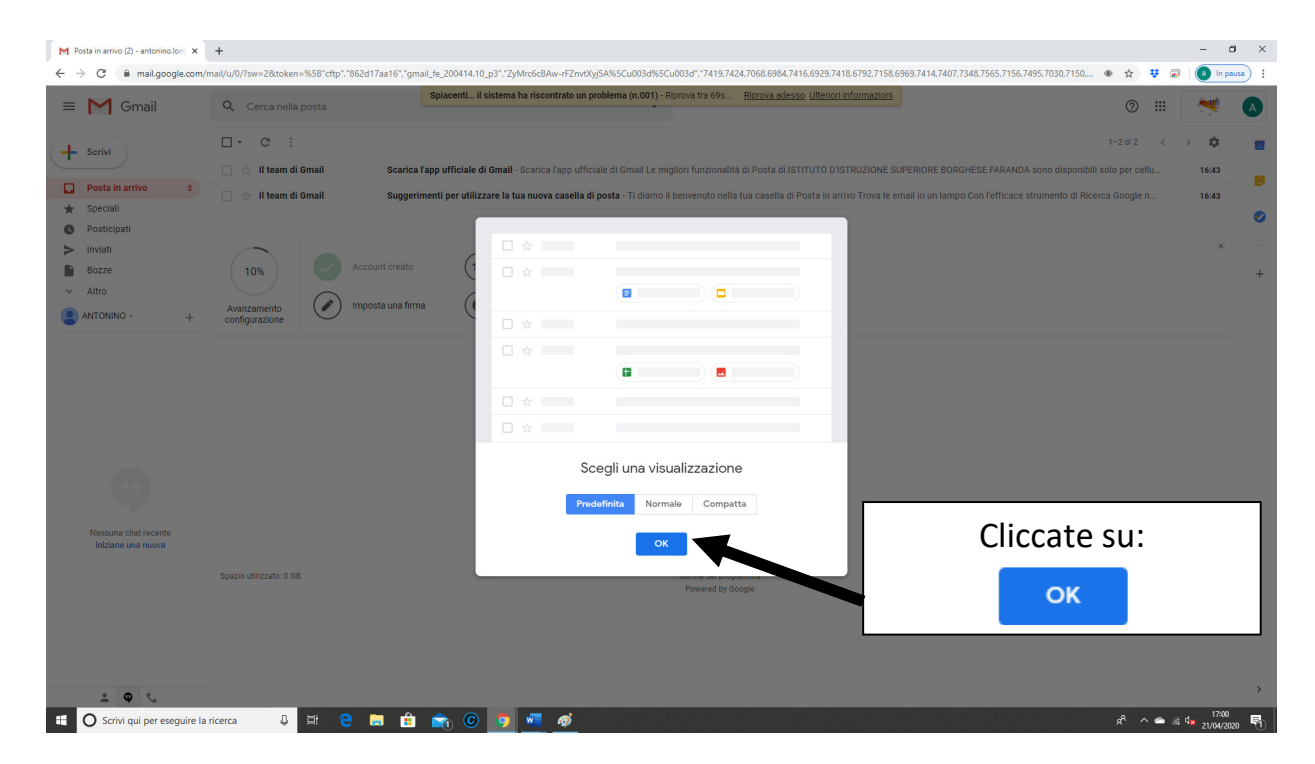

Da questo momento potrete utilizzare la posta di Google N.B. Tutte le app sono sempre disponibili cliccando il simbolo

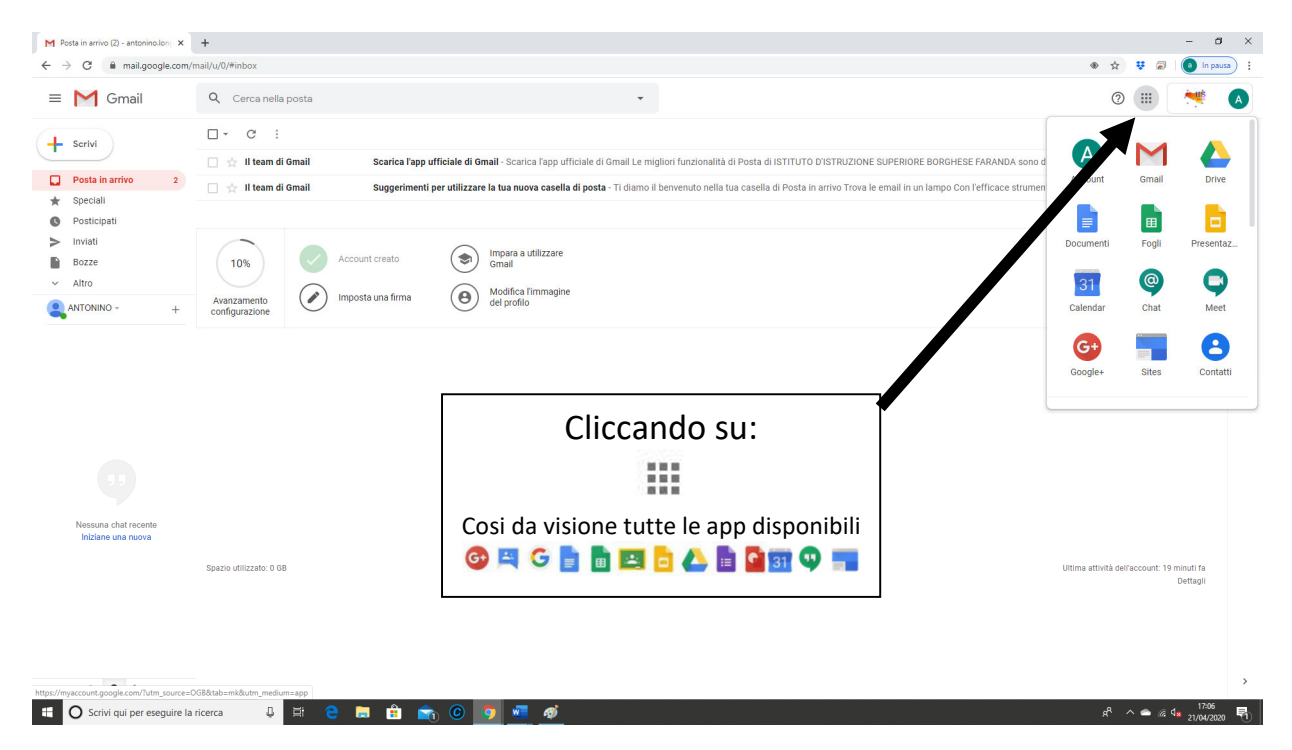

#### Per USCIRE dal vostro account:

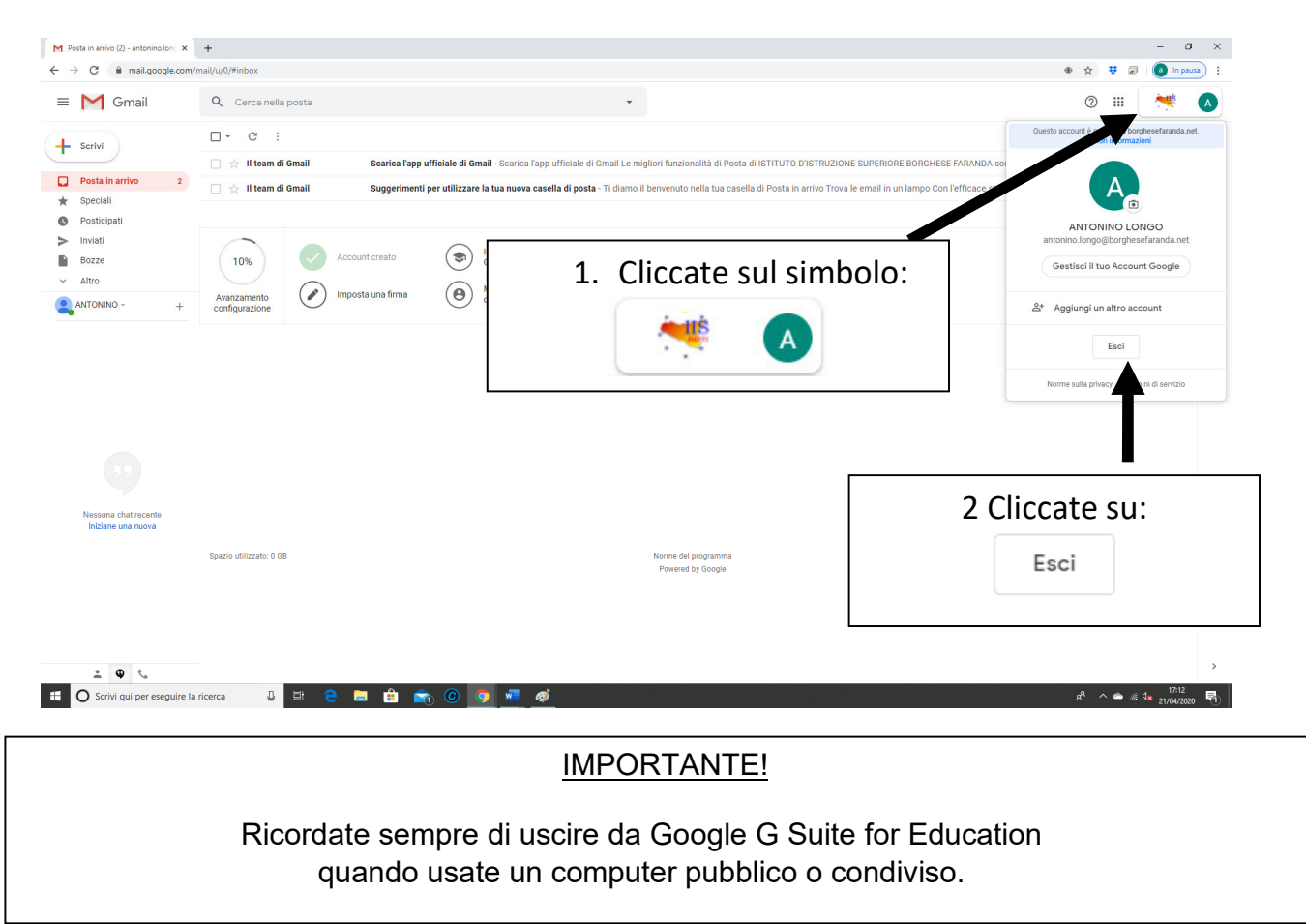

## Le App della G-Suite

Una volta che ha effettuato l'accesso, l'utente di G-Suite potrà disporre di vari applicativi di Google: alcuni già noti e largamente utilizzati (**Gmail, Drive, Documenti** o Docs, **Fogli** o Sheets, **Presentazioni** o Slides), in quanto già compresi tra quelli offerti agli utenti privati; altri nuovi, specifici per il lavoro in team e per la gestione delle attività scolastiche, come **Gruppi**, **Meet** e **Classroom**.

Bisogna sottolineare, tuttavia, che in G-Suite le funzionalità di tutti i servizi vengono implementate in modo da ottimizzare la condivisione e la trasmissione di informazioni e coordinare il lavoro attraverso la gestione di gruppi, la somministrazione di quesiti e/o la raccolta di dati.

Per accedere alle varie app disponibili bisogna cliccare sulla griglia di puntini posta in alto a destra sullo schermo, accanto all'icona dell'account.

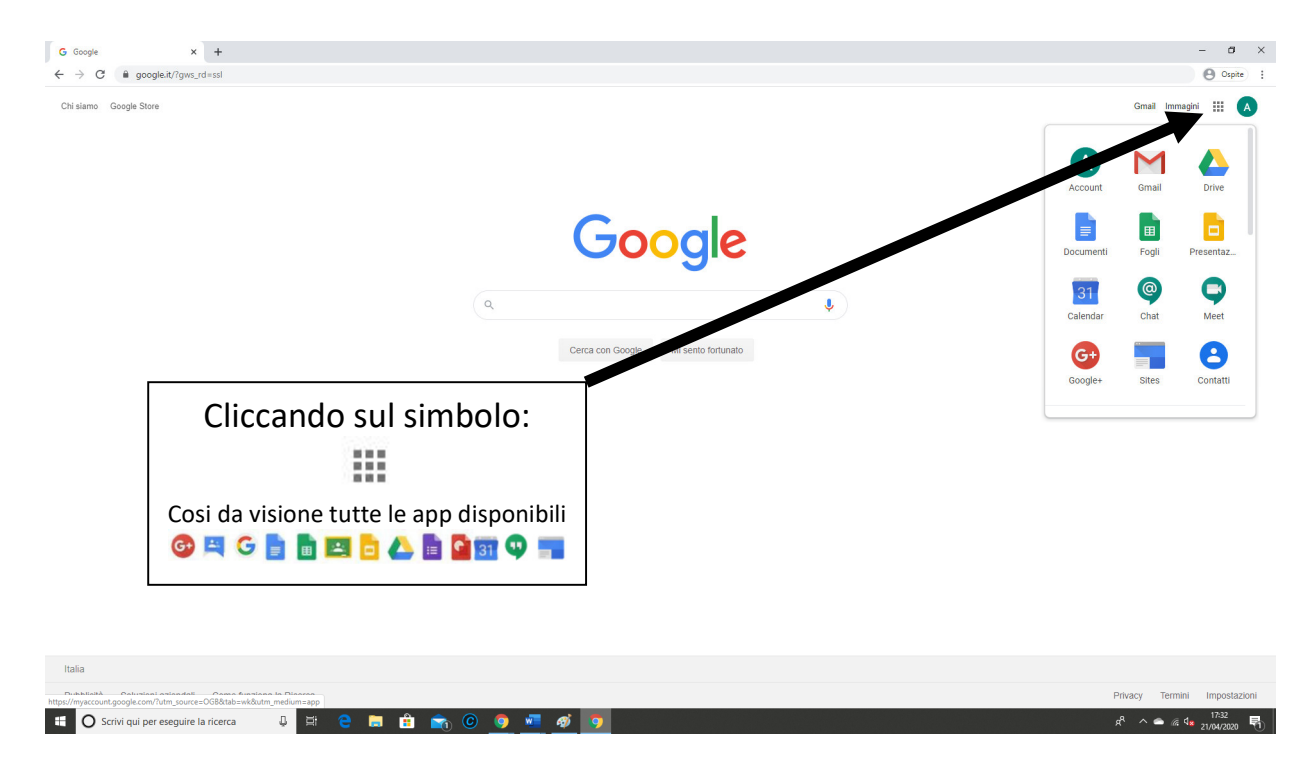

È possibile approfondire il funzionamento delle varie app consultando le guide che Google mette a disposizione di tutti gli utenti:

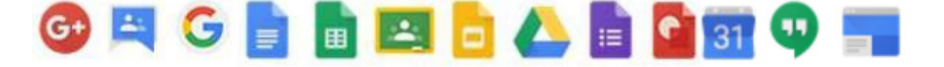

| Арр           | Simbolo     | Link alla guida                    | Tipo/utilità                               |
|---------------|-------------|------------------------------------|--------------------------------------------|
| Gruppi        | <b>**</b> * | <u>GUIDA GRUPPI</u>                | gruppi di lavoro                           |
| Drive         |             | GUIDA DRIVE                        | archiviazione<br>condivisione              |
| Documenti     |             | <u>GUIDA DOCUMENTI</u>             | editor testi                               |
| Fogli         |             | <u>GUIDA FOGLI</u>                 | foglio di calcolo                          |
| Moduli        |             | <u>GUIDA MODULI</u>                | Sondaggi<br>Valutazioni<br>Rendicontazione |
| Presentazioni |             | GUIDA PRESENTAZIONI                | slides                                     |
| Classroom     | <u></u>     | GUIDA CLASSROOM                    | Classe virtuale                            |
| Calendar      | 31          | <u>GUIDA CALENDAR</u>              | agenda                                     |
| Кеер          | P           | <u>GUIDA KEEP</u>                  | annotazioni                                |
| Task          |             | <u>GUIDA TASKS</u>                 | attività                                   |
| Jamboard      | -           | <u>GUIDA JAMBOARD</u><br>(INGLESE) | lavagna interattiva                        |
| Meet          | Ģ           | <u>GUIDA MEET</u>                  | video conferenze                           |
| Hangouts      | Ţ           | GUIDA HANGOUTS                     | messaggistica                              |